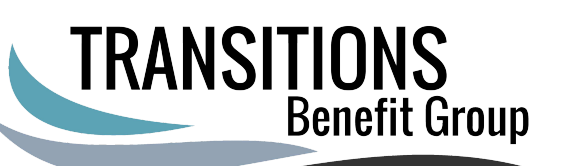

## **Enrolling in Medicare Part B ONLY**

## start at: www.ssa.gov

Before Enrolling, please have the following items:

- Need Medicare Number
- MUST HAVE "EVIDENCE OF INSURANCE FORM" completed
- MUST HAVE "EVIDENCE OF INSURANCE FORM" saved on your computer so that it can be attached and uploaded on page 3 of your application

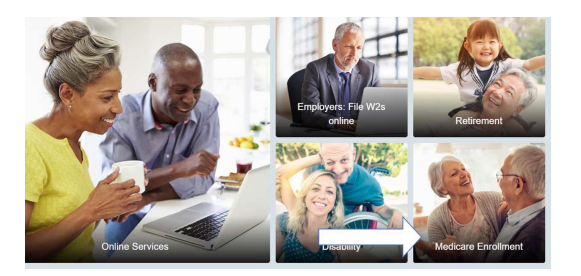

Sign into your ssa.gov account

Should see a picture - then 4 boxes/pictures to the right-

Click on Medicare Enrollment box (Bottom right)

| Apply for Benefits                                                                                                    |                                                                                                    |                                                                                                    |
|----------------------------------------------------------------------------------------------------|----------------------------------------------------------------------------------------------------|----------------------------------------------------------------------------------------------------|
| Benefits Application Terms of Service                                                                                                    |                                                                                                    |                                                                                                    |
| I addentiant that I am emaining a U.S. Government System to the a benefit application with the Social<br>Social's Administration. I valenciance that I needs to prevely the Social's Administration volumation to<br>proceed the benefit application. I valenciand that I taking to appres the subservation takes we exactly administration to<br>installing to the a benefit application review, existent may prevent the Social Security Administration from reasing<br>a minimum administration device which may prevent the Social Security Administration from reasing<br>an eminimum administration management ensurement the Social Security Administration from reasing |                                                                                                    |                                                                                                    |
| Ludentiant Bat                                                                                                    |                                                                                                    | Text Size . Accessibility Phil                                                                                                    |
| The Social Security Administration will variable the information I provide against the information in<br>Social Security Administrations sections<br>If y address may be monitored within the late<br>am pancies in the overanging wai willing lines is until an Social Security beautits. Savety could be                                                                                                    | Social Security<br>The Object Table of the U.S. Build Basely Americano                                                                                                    |                                                                                                    |
| pursented by a free to reprincement, so toth,<br>• I are authorized to file a claim on my own behalf or on behalf of someone one with the books becurity<br>Administration.                                                                                                    | Apply for Benefits                                                                                                    | Cedit No. 1990.00<br>Paradoont Radiction                                                                                                    |
| Information about Social Security's Online Paticies                                                                                                    | Plasse Note                                                                                                    |                                                                                                    |
| Darrent .                                                                                                    | We will alle you to prote or sign in to your my Social Security account when you start the ap                                                                                                    | rication. You will receive an additional Terms of                                                                                                    |
| C (understand and agine to the above statements.                                                                                                    | benue Pyou need to create as account.                                                                                                    |                                                                                                    |
|                                                                                                    | Apply Online for Retirement/Medicare Benefits                                                                                                    | Video Introduction                                                                                                    |
|                                                                                                    | Getting Ready<br>preserving the one dawn sequences to apply alone for<br>preserving sound by wavering a fee anyon of the apply alone for<br>"Memory and anyone of the apply and the term<br>"Memory and anyone" of the apply alone for<br>"Memory and the attributes pairs are to complete the application process.                                                                                                    | 1 minute                                                                                                    |
|                                                                                                    |                                                                                                    | More Information                                                                                                    |
|                                                                                                    |                                                                                                    | Balantes<br>Cother Vitages To: Apple Te: DenetTes<br>Vitage Right to Papersenations<br>Distormation in Other Languages                                                                                                    |
|                                                                                                    | Apply & Complete                                                                                                    |                                                                                                    |
|                                                                                                    | Alter signing in to your may local dwarfs? Accord, applying to<br>Recommendations may lake between 10 to 20 minutes to complete dramsteg<br>on your standards. This care save your application as you go, so you can take a treat.<br>at any time.                                                                                                    | Your privacy is important.<br>For details about our use of plan educination<br>we exclosingly you to read out Privacy Act<br>Internet                                                                                                    |
|                                                                                                    |                                                                                                    |                                                                                                    |
|                                                                                                    | Follow Up<br>Cross so have subwrited your application, a representative may contact you with<br>spatietie or quantum about your application is an application to particular by spatieties the status of your<br>origination application by spatiety in the graduation.                                                                                                    |                                                                                                    |
|                                                                                                    | Apple A Couples     Apple A Couples     Apple A Couple A Apple A Couple A Apple A Apple A | Bencimizer in One (appage) Where provide its Important. How and the provide its Important. How another provide its Important. How another provide its Important. How another provide its Important. How another provide its Important. How and Important. How and Important. |

- Scroll down to the navy blue "Header" that says "Already enrolled in Medicare" \Just past the Blue Medicare only box
- Apply Online for Medicare Part B During a Special Enrollment Period
- Check the terms of service box and click Start App
- Fill in all info being requested (Most info is actually same as what is on Verification form from Employer)
- Electronic signature, type in your name then click submit/complete
- Will get a confirmation email that you MUST sign off on
- This will generate your Part B application and you will receive confirmation
- Your new card will arrive in 2-4 weeks, with both Part A and Part B effective dates

Once this process has been completed, please contact Transitions to complete the necessary enrollments to supplement Medicare Part A and/or Part B. These appointments can be booked by contacting Transitions at **800-936-1405**. We look forward to speaking with you soon